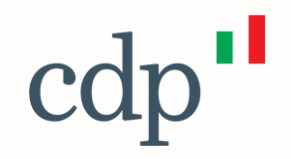

# Avvisi Pubblici PNRR

VICOLO DEGLI OBTI

## Attrattività dei Borghi

Cassa Depositi e Prestiti Investiamo nel domani

Finalità e timeline

#### Finalità degli interventi

Il Fondo Borghi prevede che ogni Ente con popolazione fino a 5000 abitanti possa **presentare un progetto complessivo di rigenerazione culturale e soci**ale. Il progetto può prevedere una pluralità di **interventi strategici** con le finalità di:

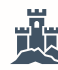

**Recupero** del patrimonio storico, **riqualificazione** degli spazi pubblici aperti (es. eliminando le barriere architettoniche, migliorando l'arredo urbano), creazione di piccoli servizi culturali anche a fini turistici

 $\overset{*}{\checkmark}$ 

Favorire la creazione e promozione di nuovi itinerari (es., itinerari tematici, percorsi storici) e visite guidate

Sostenere le attività culturali, creative, turistiche, commerciali, agroalimentari e artigianali, volte a rilanciare le economie locali valorizzando i prodotti, i saperi e le tecniche del territorio

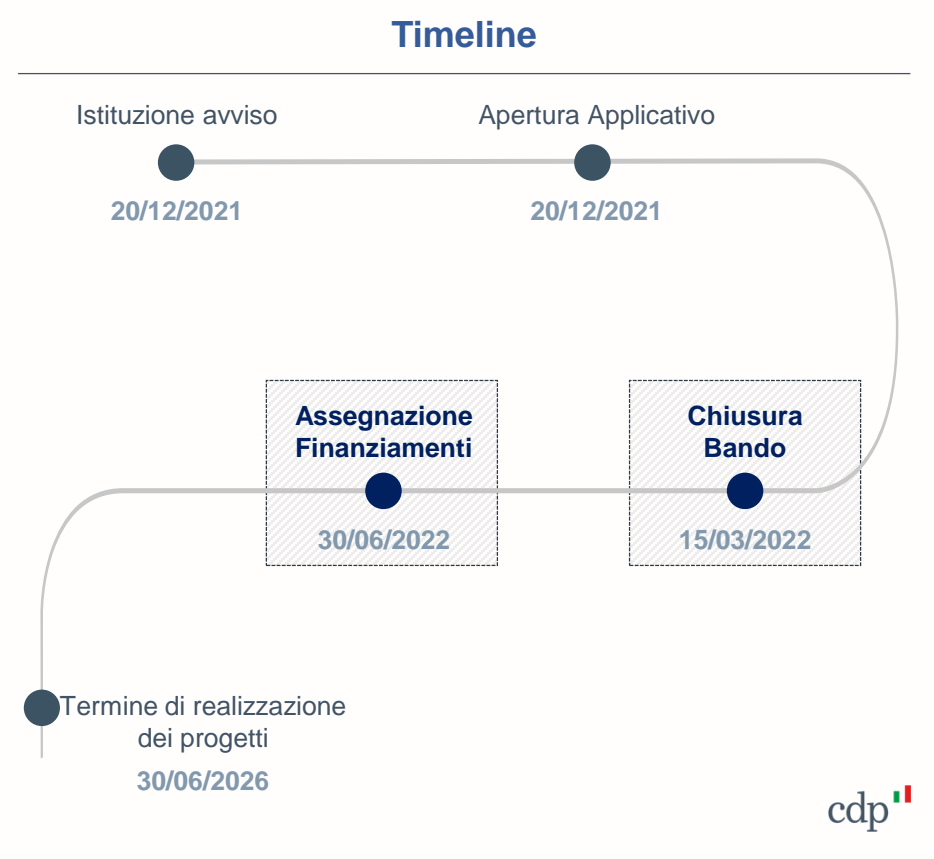

Dotazione finanziaria

#### Dotazione Finanziaria ex art. 2: 380\* €MIn a valere sul PNRR suddivisi in aree regionali

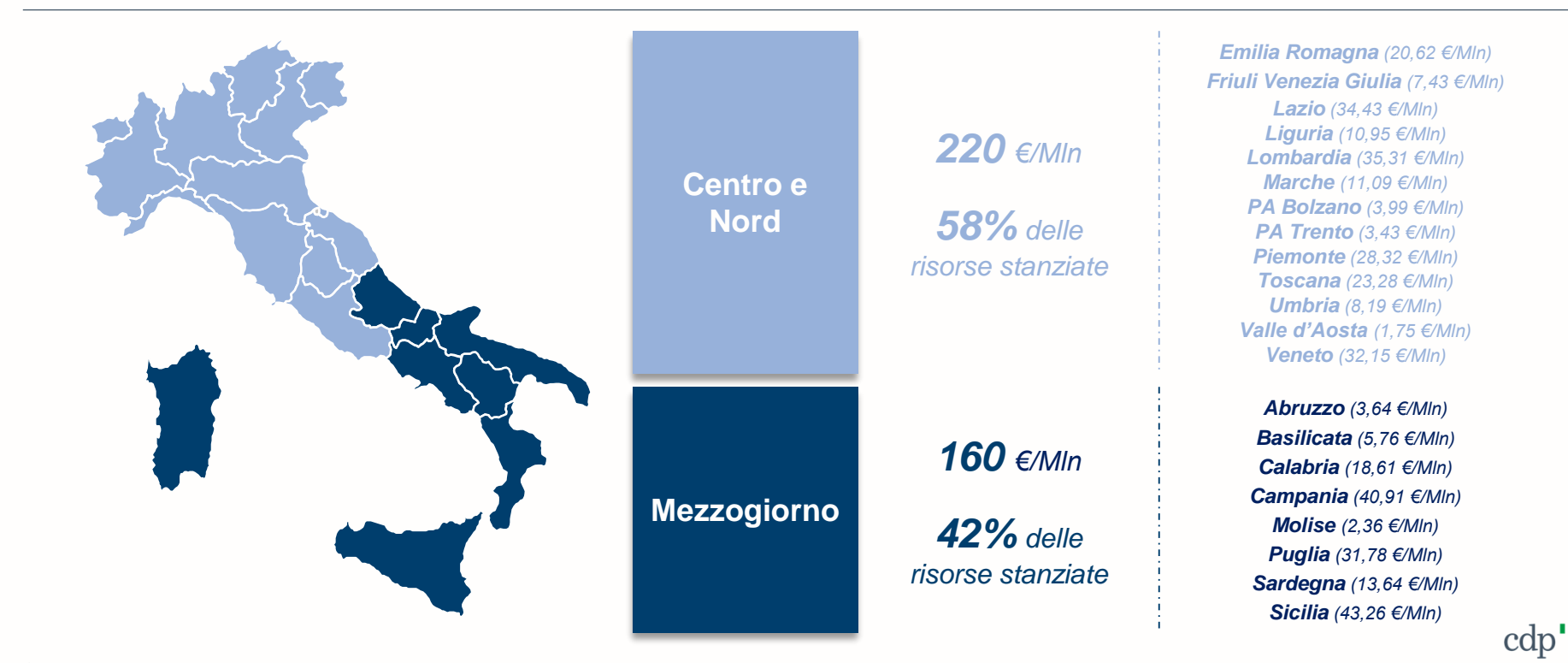

3 \*Al contributo concesso sulla base del presente Avviso è possibile aggiungere altri finanziamenti pubblici, comunitari, nazionali o regionali, a condizione che tale contributo non copra lo stesso costo, nel rispetto dei vincoli previsti dall'art. 9 del Regolamento (UE) 2021/241.

Caratteristiche dell'intervento: Linee di azione e tipologia di Intervento del Progetto ex art.5

Per ciascuna linea di azione....

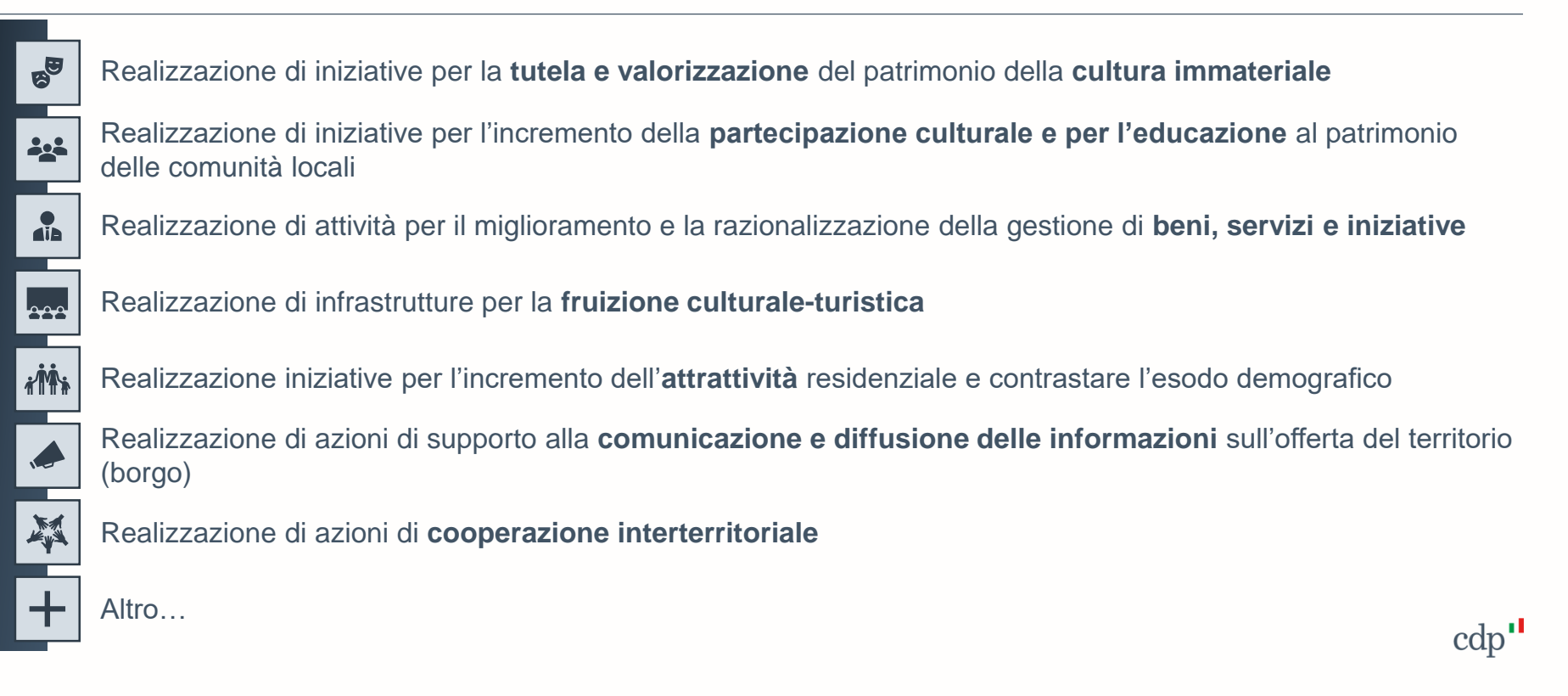

Caratteristiche dell'intervento: Linee di azione e tipologia di Intervento del Progetto ex art.5

... possono essere individuati n interventi

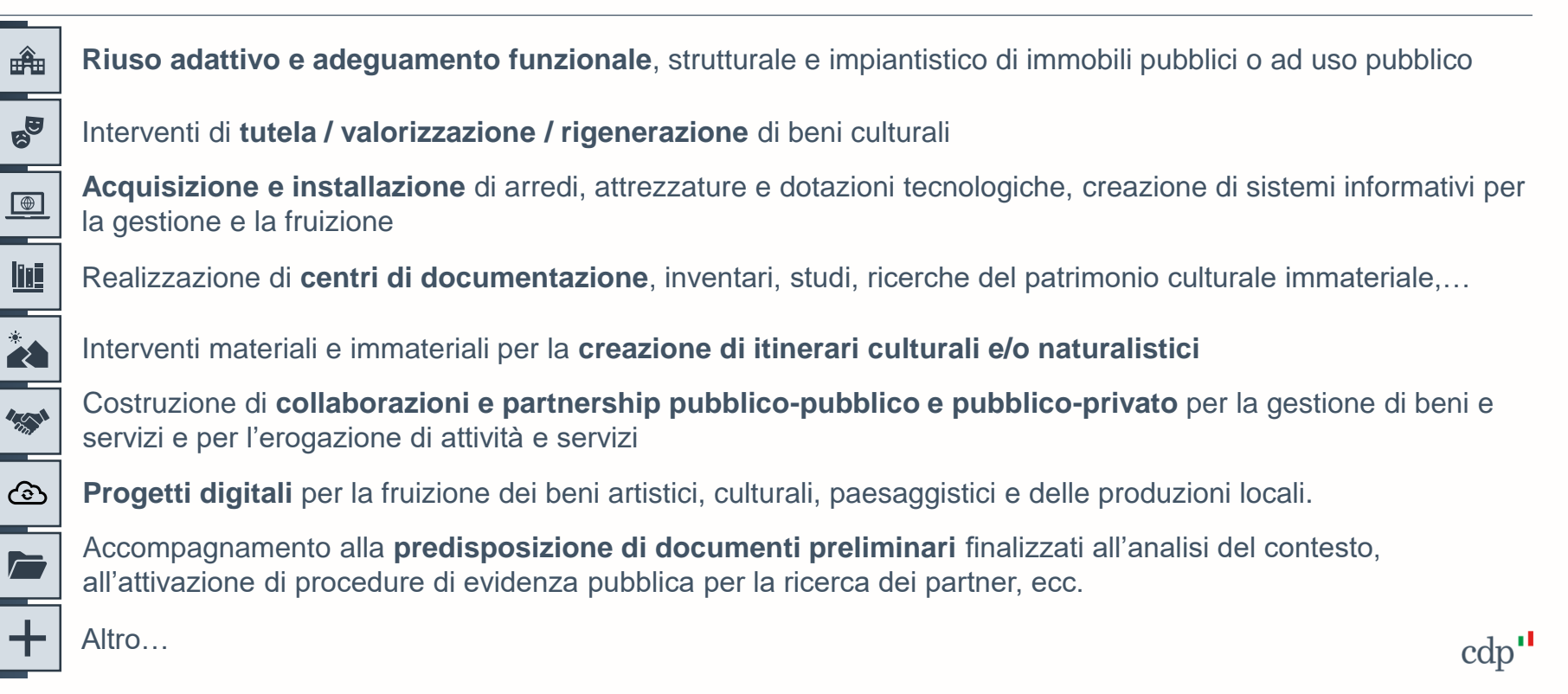

#### Premessa

Il portale Fondo Borghi e Fondo Parchi e Giardini storici dispone al suo interno di **aree dedicate** ognuna alla **compilazione** e **trasmissione** delle domande di ammissione allo specifico Fondo.

|                                                                                                    |                                                                                                    | -                                        |
|----------------------------------------------------------------------------------------------------|----------------------------------------------------------------------------------------------------|------------------------------------------|
| Accesso con indirizzo di posta elettronica<br>Indirizzo di posta elettronica<br>Password                                                                                                    | <ul> <li>Accreditamento riservato ai Comuni con popolazione<br/>fino a 5000 abitanti</li> <li>in caso di aggregazione (partenariato):         <ul> <li>Autenticazione riservata al Soggetto Proponente<br/>capofila</li> <li>Somma complessiva della popolazione dei Comuni in<br/>aggregazione non superiore ai 5000 abitanti</li> <li>Massimo tre Comuni in aggregazione, compreso il<br/>Comune capofila</li> </ul> </li> </ul> | Fondo<br>Borghi                          |
| Password dimenticato<br>Accesso<br>Per registrarsi al portale Fondo Borghi e Fondo Parchi e<br>Giardini Storici clicca qui<br>La navigazione sui portali è consentita solo con i Browser Chrome, | <ul> <li>Partecipazione destinata esclusivamente a soggetti<br/>detentori di uno specifico provvedimento di<br/>riconoscimento del Ministero della Cultura</li> </ul>                                                                                                    | Fondo<br>Parchi e<br>Giardini<br>storici |
| Edge, Firefox, Safari.                                                                                                    |                                                                                                    |                                          |

Per qualsiasi informazione o problemi con l'accesso puoi contattarci al seguente indirizzo: infopa@cdp.it

 $\mathbf{CO}$ 

Se si posseggono i requisiti appena descritti, un click su **qui** consente di avviare la procedura di registrazione.

## Procedura di Accreditamento

Inserimento dei consensi sulla privacy

Tramite il collegamento ipertestuale inserito nella parola **informativa**, l'utente prende visione dell'informativa e presta entrambi i consensi per la privacy

Inserimento delle proprie credenziali

L'utente registra le proprie credenziali indicando un indirizzo e-mail che utilizzerà come nome utente per l'accesso al Portale, verifica tale indirizzo tramite una procedura di verifica ed inserisce una password conforme ai requisiti standard di sicurezza (non è possibile utilizzare lo stesso indirizzo e-mail associato a più credenziali)

#### Inserimento dei dati identificativi

Inserite le proprie credenziali, l'utente procede all'inserimento dei propri dati identificativi e di contatto dichiarando di aver preso visione del regolamento e di assumersi la responsabilità e la veridicità dei dati inseriti

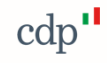

3

## Procedura di Accreditamento – in caso di aggregazione Attrattività dei Borghi

|                             | L'utente deve indicare il <b>Tipo Soggetto Proponente</b> ossia se il Soggetto Proponente è un Comune con popolazione fino a 5000 abitanti o altro: |                                                                                       |                                                                                       |  |  |  |
|-----------------------------|----------------------------------------------------------------------------------------------------|---------------------------------------------------------------------------------------|---------------------------------------------------------------------------------------|--|--|--|
| Indicazione del<br>soggetto | Cliccando su <b>Comune con</b><br>popolazione fino a 5000<br>abitanti                                                                               | Appare una lista da cui<br><b>selezionare</b> il <b>Soggetto</b><br><b>Proponente</b> | Selezionato l'Ente i<br>suoi dati vengono<br>recuperati per<br>valorizzare i relativi |  |  |  |
| proponente                  | Tipo Soggetto Proponente 🗸                                                                                                    | Codice Catastale Soggetto Proponente                                                  | campi . Nel caso si                                                                   |  |  |  |
|                             | Tipo Soggetto Proponente                                                                                                    | A004 Comune di Abbadia Cerreto                                                        | selezionasse: Altro, s                                                                |  |  |  |
|                             | Comune con popolazione fino a 5000 abitanti<br>Altro                                                                                                | A005 Comune di Abbadia Lariana                                                        | procede                                                                               |  |  |  |
|                             | Denominazione o ragione sociale                                                                                                    | A007 Comune di Abbasanta                                                              | all'inserimento dei dat                                                               |  |  |  |

Creazione dell'utenza Inseriti i dati del soggetto proponente, l'utente cliccando sul pulsante **crea** da conferma dei dati e procede alla creazione dell'utenza. A tal punto il sistema avvia automaticamente la procedura di Autorizzazione ad operare per conto del Soggetto Proponente

5

## Procedura di Accreditamento – in caso di aggregazione Attrattività dei Borghi

Autorizzazione ad operare per conto del Soggetto Proponente Al primo accesso al Portale è richiesto all'utente di **trasmettere l'autorizzazione** ad **operare** per conto del Soggetto Proponente:

- La procedura deve essere seguita da ciascun Utente registrato
- L'autorizzazione deve essere firmata digitalmente dal legale rappresentante del Soggetto Proponente che, in caso di partenariato, corrisponde al legale rappresentante del Soggetto Proponente capofila
- 1. Verifica dell'indirizzo pec del Soggetto Proponente tramite un Codice Dispositivo (indirizzo modificabile purché sia nella piena disponibilità del proponente)
- 2. Compilazione dati autorizzazione e richiesta codice dispositivo. Tramite il link si procede alla compilazione dei dati del sottoscrittore, ossia il soggetto che autorizza, e quelli del soggetto da autorizzare. Una volta compilati i dati richiesti vengono salvati e viene inviato un Codice Dispositivo all'indirizzo pec selezionato
- 3. Trasmesso il codice dispositivo, l'utente viene indirizzato in una pagina dove sono visibili le informazioni e i link necessari per completare la procedura (effettuabile anche in un secondo momento utilizzando le credenziali di accesso)

cap

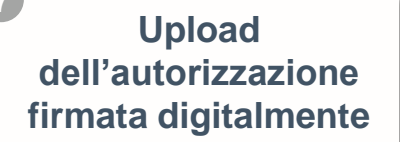

Quando l'autorizzazione precompilata è stata firmata digitalmente dal Legale Rappresentante, l'utente può procedere al caricamento e alla trasmissione del documento. Una volta trasmesso il documento, potrà accedere al Portale Fondo Borghi e Fondo Parchi e Giardini Storici

N.B

<sup>P</sup>rocedimento

#### Accesso al Portale - Applicativo informatico Pulsante di disconnessione Utente connesso Soggetto proponente La prima pagina che si incontra Portale Fondo Borghi e Portale Fondo Parchi e Giardini Storici o () 🔍 Mario .... Ente Comun di .... accedendo al Portale è quella Per l'accesso alle aree dedicate alla compilazione e trasmissione delle domande di ammissione ai indicata di fondi utilizzare i link indicati di seguito: seguito: Area dedicata alla compilazione della Domanda di ammissione all'Avviso PNRR Attrattività dei Borghi Area Fondo Borghi « destinata esclusivamente ai Comuni con popolazione fino a 5000 abitanti Area dedicata alla compilazione della Domanda di ammissione all'Avviso PNRR Parchi e Giardini storici Area Fondo Parchi e Giardini storici destinata esclusivamente a soggetti detentori di uno specifico provvedimento di riconoscimento del Ministero della Cultura

In questa pagina sono disponibili i link di accesso alle aree dedicate alla compilazione delle domande del Fondo Borghi e del Fondo Parchi e Giardini.

Al di sotto dei link sono indicati i destinatari dei rispettivi fondi: prima di accedere alla compilazione della Domanda si consiglia di verificare se si possiedono i requisiti richiesti, in caso contrario la domanda non sarà ritenuta ammissibile.

## Area Attrattività dei Borghi

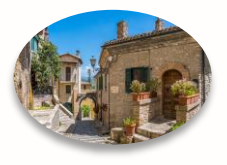

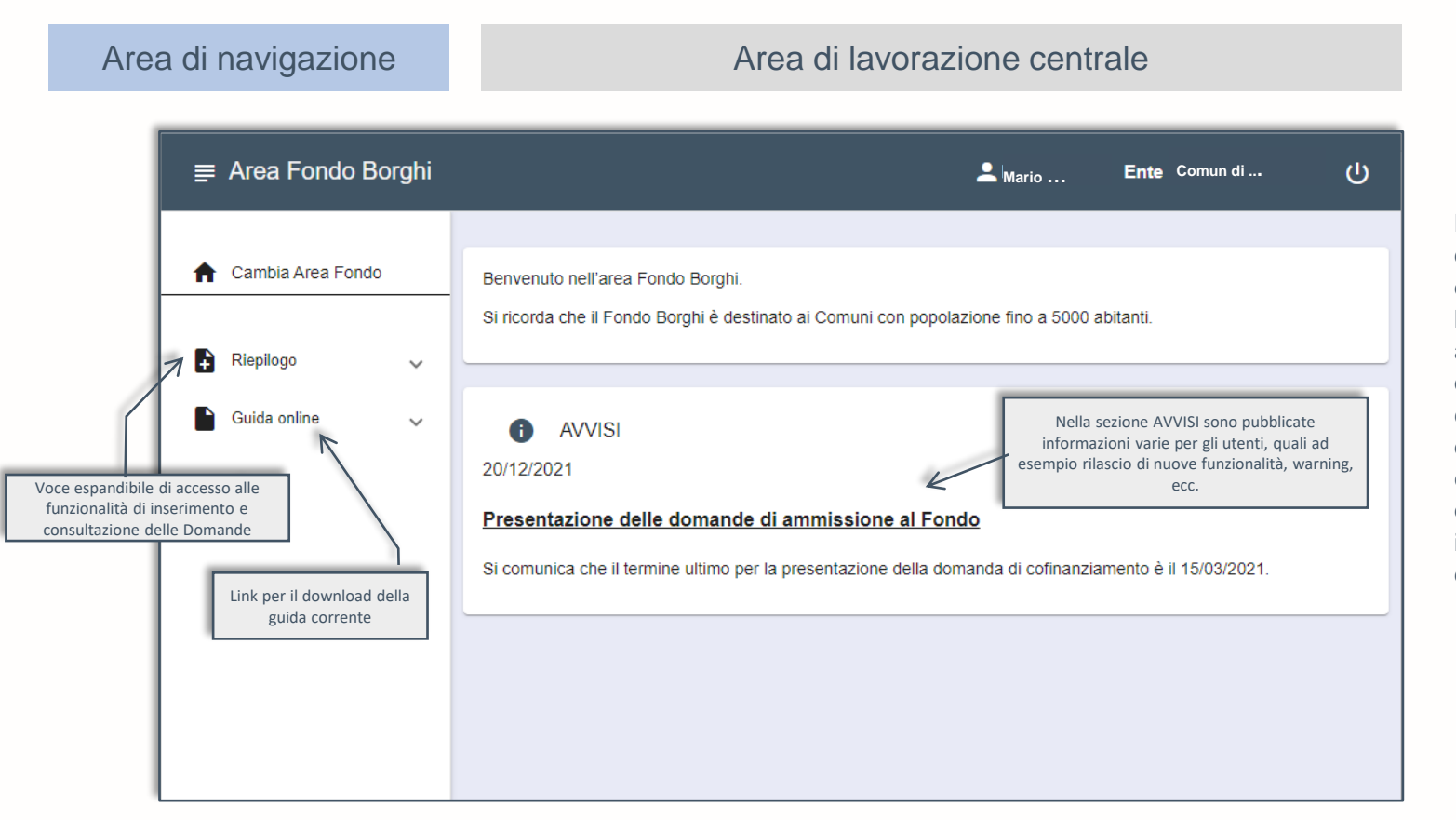

Nella parte centrale della Home Page dell'Area è visualizzata sezione AVVISI. la attivando le funzionalità di accesso е compilazione della domanda, la zona centrale diventa il punto di visualizzazione e inserimento dei dati e dei documenti trattati.

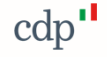

## Nuova domanda – Attrattività dei Borghi

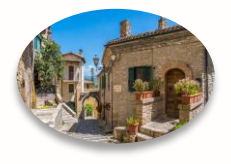

Un click su **Riepilogo** consente di visualizzare le sotto voci del menu e con un click su **Nuova domanda**, la zona centrale si predispone alla compilazione guidata della domanda di ammissione.

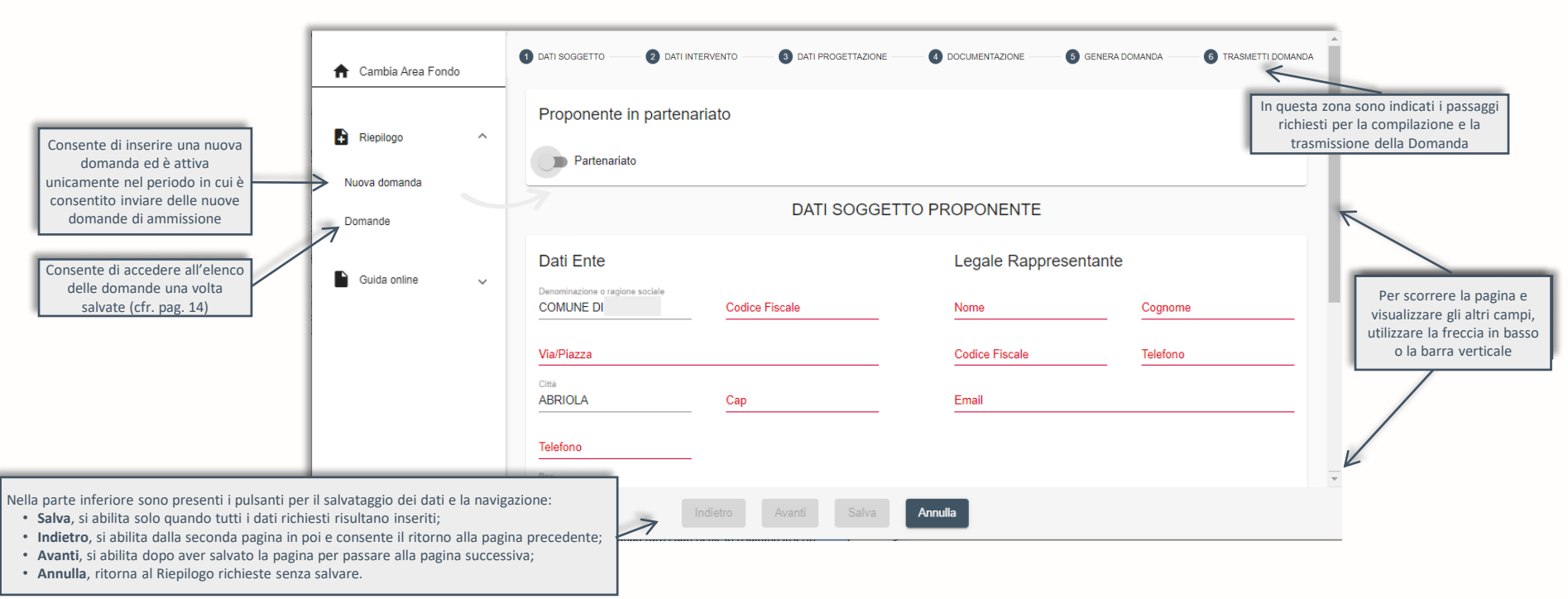

## Compilazione Domanda di ammissione – Attrattività dei Borghi

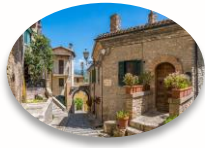

| 1                       |                                                                                                    |
|-------------------------|----------------------------------------------------------------------------------------------------|
| Dati Soggetto           | per inserire i dati descrittivi dei soggetti coinvolti e i dati di localizzazione dell'intervento                                                                                                    |
| 2<br>Dati Intervento    | si intendono i dati identificativi e descrittivi relativi al <b>progetto locale di rigenerazione</b><br><b>culturale</b> e <b>sociale</b> (in seguito «progetto») nonché il relativo quadro economico complessivo                                                                                                    |
| 3<br>Dati Progettazione | per indicare gli eventuali estremi dei documenti di progettazione e di adempimenti preventivi                                                                                                    |
| 4<br>Documentazione     | per caricare la documentazione da allegare alla Domanda quale: documento di riconoscimento<br>legale rappresentante (in caso partenariato Soggetto Proponente capofila), accordo di<br>partenariato, relazione sull'intervento e provvedimento di approvazione proposta. Tutti i<br>documenti devono essere firmati digitalmente dal legale rappresentante e salvati in formato |
| 5<br>Genera domanda     | per generare e scaricare la Domanda precompilata                                                                                                    |
| 6<br>Trasmetti domanda  | per trasmettere la Domanda e la documentazione allegata firmati digitalmente                                                                                                    |

Al termine di ciascuno dei primi 4 passaggi è possibile salvare in Bozza per una successiva modifica o per il completamento. Inoltre, I dati inseriti nell'applicativo informatico saranno riportati nella Domanda generata e devono trovare rispondenza con le informazioni riportate nella **Proposta descrittiva del Progetto**, di cui all'art. 4, comma 9, lettera b, dell'Avviso

## La generazione della domanda

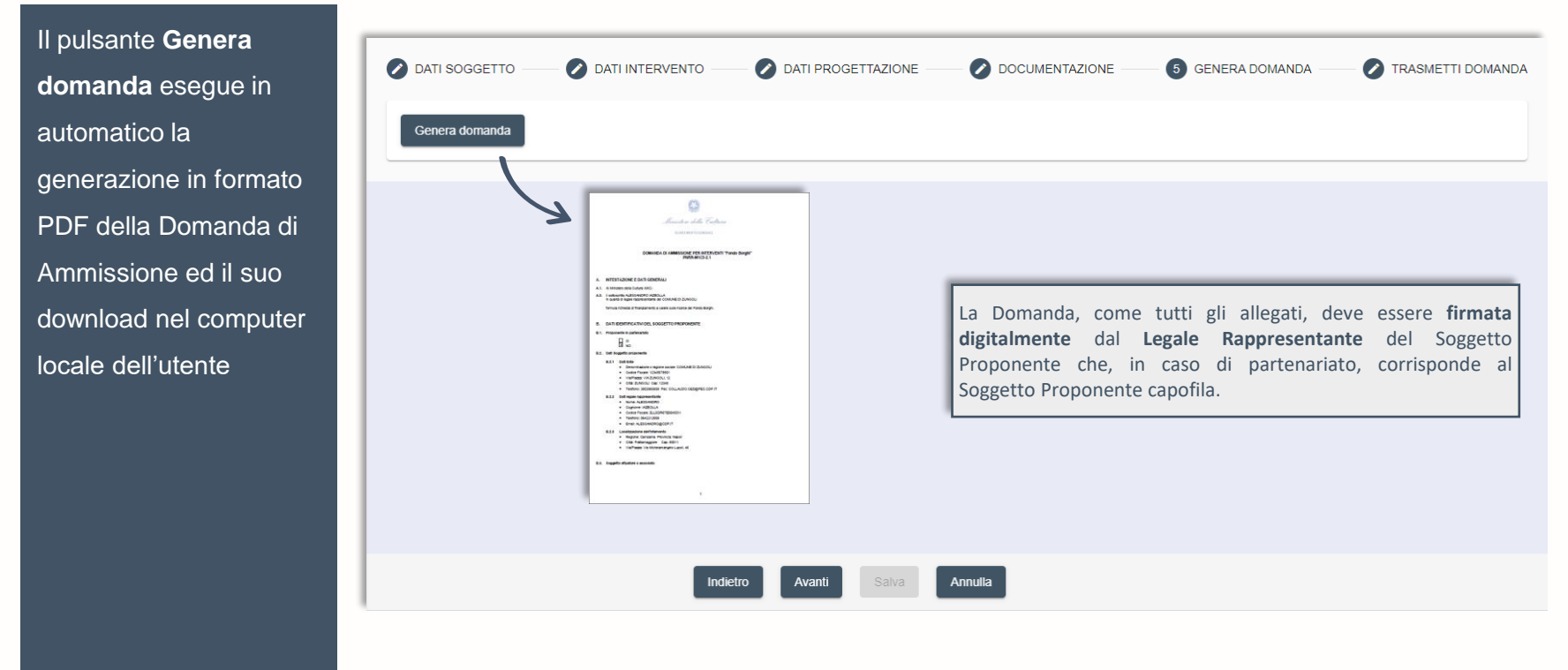

Conclusa l'operazione si abilita il pulsante Avanti per procedere nella pagina successiva e lo stato della Domanda da **Bozza** passa a **Da trasmettere**.

## La trasmissione della domanda

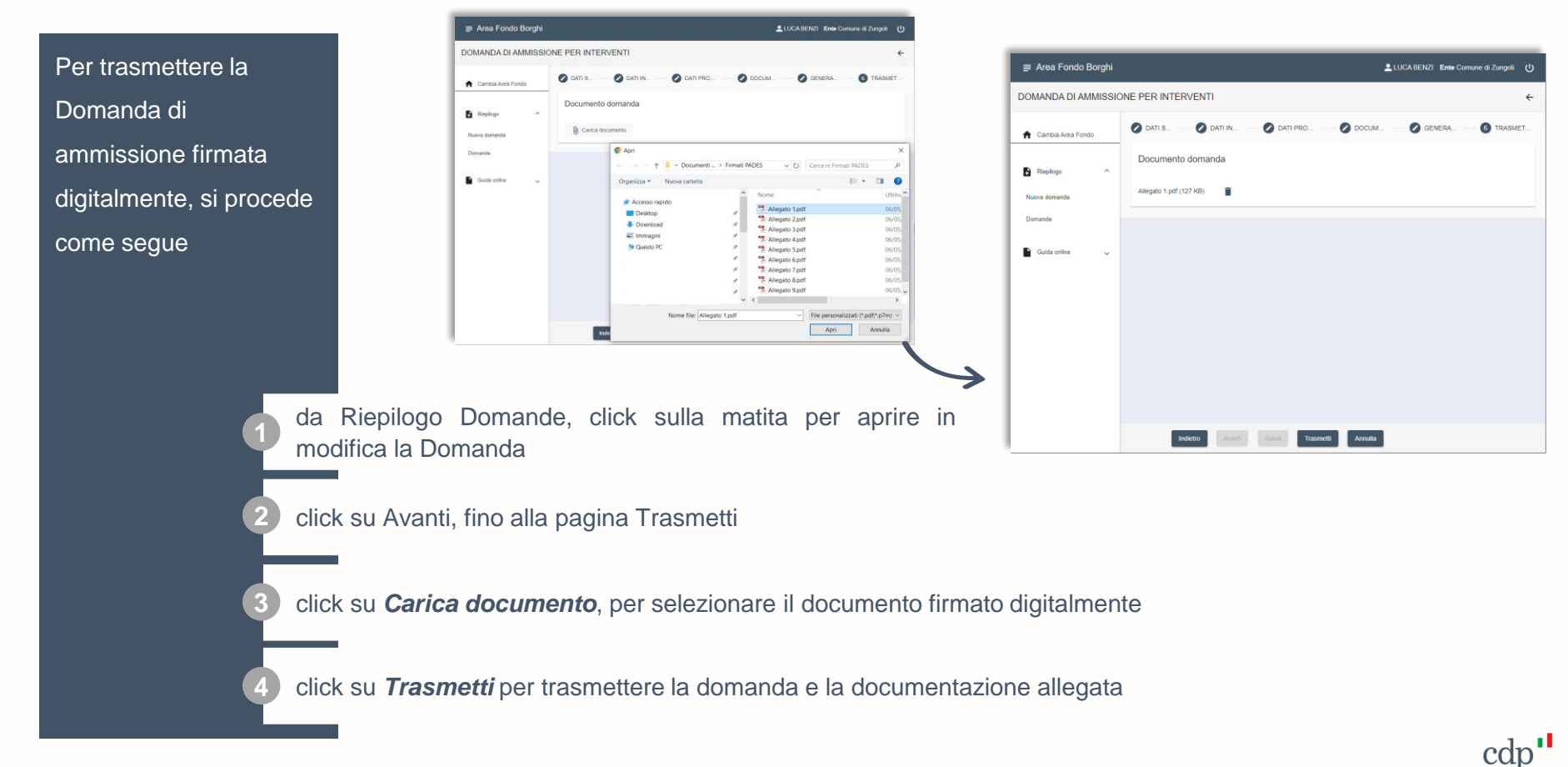

### **Riepilogo domande**

| II link Domande    |
|--------------------|
| consente la        |
| visualizzazione di |
| tutte le richieste |
| salvate            |

BOZZA: domanda salvata anche con un parziale inserimento dei dati

DA TRASMETTERE: generata e scaricata la domanda precompilata

ATTESA TRASMISSIONE: in corso di elaborazione la trasmissione effettuata dall'utente

PROTOCOLLATA: domanda e allegati trasmessi e protocollati

| ≡ Area Fondo Borghi |                           |                   |                 |                  | LUCAR              | BENZI Ente Co  | mune d | i Zung | oli (U        |
|---------------------|---------------------------|-------------------|-----------------|------------------|--------------------|----------------|--------|--------|---------------|
| RIEPILOGO DOMANDE   |                           |                   |                 |                  |                    |                |        |        | ÷             |
| ↑ Cambia Area Fondo | Numero Domanda            | Numero Protocollo | Data Protocolio | Data Inserimento | Data Trasmissione  | Stato          | ۹      |        |               |
|                     | PNRR-M1C3-2.1-2021-000004 | 2022796/21        | 19/12/2021      | 19/12/2021       | 19/12/2021         | Protocollata   | ٩      | /      |               |
| Nueve deserved      | PNRR-M1C3-2.1-2021-000005 |                   |                 | 19/12/2021       |                    | Da trasmettere | ٩      | /      |               |
| Domande             |                           |                   |                 | 19/12/2021       |                    | Bozza          | ٩      | /      | 1             |
| 📔 Guida online 🗸 🗸  | PNRR-M1C3-2.1-2021-000003 | 2022794/21        | 19/12/2021      | 19/12/2021       | 19/12/2021         | Protocollata   | ٩      | /      |               |
|                     |                           |                   |                 |                  | ltems per page: 10 | 1 - 4 of 4     | <      | < >    | $\rightarrow$ |
|                     |                           |                   |                 |                  |                    |                |        |        |               |
|                     |                           |                   |                 |                  |                    |                |        |        |               |
|                     |                           |                   |                 |                  |                    |                |        |        |               |

In corrispondenza di ogni richiesta sono disponibili le seguenti icone, ognuna dedicata a specifica funzionalità:

- **Q** Visualizza domanda, consente di visualizzare i dati della domanda e i documenti allegati
  - Modifica domanda, per modificare i dati inseriti e/o avanzare la domanda allo stato successivo

cdp

Elimina domanda, azione disponibile solo se lo stato è in BOZZA.